TRIBUNAL DE JUSTIÇA DO ESTADO DO RIO DE JANEIRO

DGTEC – Diretoria Geral de Tecnologia da Informação

DERUS – Departamento de Relacionamento com o Usuário

# MANUAL DO USUÁRIO

## SISTEMA SCPE -Sistema de Concursos para a EMERJ

Versão 2.2.0 - 10/10/2012

de JA

RO

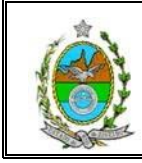

### <u>ÍNDICE</u>

#### I. . **APRESENTAÇÃO TERMOS E DEFINIÇÕES APLICADOS AO SISTEMA** П. 2.1. Definições dos botões encontrados no sistema 004 III. MÓDULOS E **ROTINAS DO SISTEMA** 3.1. CONCURSO 3.1.1. Cadastro 006 3.1.1.1. Incluir Cadastro de Concurso 007 3.1.1.2. Excluir Cadastro de Concurso 007 3.1.1.3. Limpar Cadastro de Concurso 007 3.1.2. Editais 007 800 3.1.2.1. Gerar Relatório para D.O. 3.1.2.2. Para importar Edital 800 3.1.2.3. Limpa os campos 800 3.1.3. Salas por Prova 009 3.1.3.1. Inserir sala de Prova 009 3.1.3.2. Excluir Sala por Prova 009 3.1.3.3. Gravar Sala por Prova 009 **3.2. CANDIDATOS** 3.2.1. Ficha de Inscrição 010 3.2.1.1. Inscrição de Candidatos 010 3.2.1.1.1. Novo - Inscrição de Candidatos 010 3.2.1.1.2. Gravar Inscrição de Candidatos 010 3.2.1.1.3. Excluir Inscrição de Candidatos 010 3.2.1.1.4. Limpar Inscrição de Candidatos 010 3.2.1.2. Documentos 010 3.2.1.2.1. Gravar documentos 011 3.2.1.3. Candidatos 011 3.2.1.3.1. Selecionar 011 3.2.1.3.2. Imprimir 011 3.2.1.3.3. Limpar 011 3.2.2. Alocação de Candidatos 012 3.2.2.1. Distribuir Candidatos 012 3.2.2.2. Imprimir Candidatos 012 3.2.2.3. Gravar Candidatos 012 3.2.2.4. Limpar Tela Candidatos 012 3.2.2.5. Sair Tela Candidatos 012 3.2.2.6. Confirmar Disponibilização na WEB 012 3.3. **PROVA** 013 3.3.1. Formatação da Prova e Desempate 3.3.1.1 Gravar Formatação da Prova e Desempate 013

| Código:                                           | Revisão: | Página: |
|---------------------------------------------------|----------|---------|
| MANUAL – SCPE - SISTEMA DE CONCURSOS PARA A EMERJ | 2.2.0    | 1 de 28 |
|                                                   |          |         |

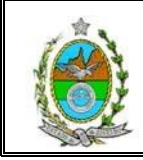

| 3.3.1.2. Alterar Formatação da Prova e Desempate   | 013 |
|----------------------------------------------------|-----|
| 3.3.1.3. Sair Formatação da Prova e Desempate      | 013 |
| 3.3.1.4. Excluir Cadastro                          | 013 |
| 3.3.2. Lançamento de Notas                         | 014 |
| 3.3.3.1. Imprimir Identificação das Provas         | 015 |
| 3.3.3.2. Gravar Identificação das Provas           | 015 |
| 3.3.3.3. Limpar Tela Identificação das Provas      | 015 |
| 3.3.3.4. Sair Tela Identificação das Provas        | 015 |
| 3.3.4. Classificação de Candidatos                 | 016 |
| 3.3.4.1. Gravar Classificação de Candidatos        | 016 |
| 3.3.4.2. Imprimir Classificação de Candidatos      | 016 |
| 3.3.4.3. Limpar Classificação de Candidatos        | 016 |
| 3.3.4.4. Sair Tela Classificação de Candidatos     | 016 |
| 3.3.5. Reclassificação de Candidatos               | 017 |
| 3.3.5.1. Limpar Tela Reclassificação de Candidatos | 017 |
| 3.3.5.2. Gravar Reclassificação de Candidatos      | 017 |
| 3.3.5.3 Imprimir Reclassificação de Candidatos     | 017 |
| 3.3.5.4. Sair Tela Reclassificação de Candidatos   | 017 |
| 3.4. FINANCEIRO                                    |     |
| 3.4.1. Deferimento de Inscrição                    | 018 |
| 3.4.1.1. Imprimir deferimento de inscrição         | 018 |
| 3.4.1.2. Limpar deferimento de inscrição           | 018 |
| 3.4.1.3. Gravar deferimento de inscrição           | 018 |
| 3.4.1.4. Enviar e-mail deferimento de inscrição    | 018 |
| 3.4.1.5. Sair Tela deferimento de inscrição        | 018 |
| 3.5. TABELAS                                       |     |
| 3.5.1. Instituições                                | 019 |
| 3.5.1.1. Gravar Instituições                       | 019 |
| 3.5.1.2. Sair Tela Instituições                    | 019 |
| 3.5.2. Salas de Provas                             | 020 |
| 3.5.2.1. Gravar Salas de Provas                    | 020 |
| 3.5.2.2. Sair Salas de Provas                      | 020 |
| 3.5.3. Documento                                   | 021 |
| 3.5.3.1. Gravar Documento                          | 021 |
| 3.5.3.2. Sair Tela Documento                       | 021 |
| 3.6. RELATORIOS                                    |     |
| 3.6.1. SMS                                         | 022 |
| 3.6.1.1. Imprimir Aguardando Pagamento             | 022 |
| 3.6.1.2. Imprimir Inscrição Confirmada             | 022 |
| 3.6.1.3. Imprimir Inscrição Cancelada              | 022 |
| 3.6.1.4. Sair Tela SMS                             | 022 |

| Código:                                           | Revisão: | Página: |
|---------------------------------------------------|----------|---------|
| MANUAL – SCPE - SISTEMA DE CONCURSOS PARA A EMERJ | 2.2.0    | 2 de 28 |

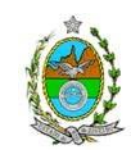

#### TRIBUNAL DE JUSTIÇA DO ESTADO DO RIO DE JANEIRO DGTEC - Diretoria Geral de Tecnologia da Informação DERUS – Departamento de Relacionamento com o Usuário 3.3.2.1. Gravar Lançamento de Notas 014 3.3.2.2. Imprimir Lançamento de Notas 014 3.3.2.3. Não Lançadas Notas 014 3.3.2.4. Limpar Tela Lançamento de Notas 014 3.3.2.5. Sair Tela Lançamento de Notas 014 3.3.3. Identificação das Provas 015 3.6.2. Classificados 3.6.2.1. Imprimir Tipo de Relatório Individual 3.6.2.2. Imprimir Tipo de Relatório Todos 3.4.2.3. Limpar Tela Relatório de Classificação 023 3.6.2.4. Sair Tela Relatório de Classificação 023 3.6.3. Lista de Colocação Geral 024

023

023

023

| 3.6.1.1. Cadastrar Nível                    | 024 |
|---------------------------------------------|-----|
| 3.6.1.2. Alterar Nível                      | 024 |
| 3.6.1.3. Excluir Nível                      | 024 |
| 3.6.4. Declaração                           | 025 |
| 3.6.4.1. Selecionar Declaração              | 025 |
| 3.6.4.2. Visualizar Declaração              | 025 |
| 3.6.4.3. Limpar Tela Declaração             | 025 |
| 3.6.4.4. Sair Tela Declaração               | 025 |
| 3.6.5. Documentos Pendentes                 | 026 |
| 3.6.5.1. Imprimir Documentos Pendentes      | 026 |
| 3.6.5.2. Limpar Documentos Pendentes        | 026 |
| 3.6.5.3. Sair Documentos Pendentes          | 026 |
| 3.6.6. Necessidades Especiais               | 027 |
| 3.6.6.1. Imprimir Necessidades Especiais    | 027 |
| 3.6.6.2. Limpar Necessidades Especiais      | 027 |
| 3.6.6.3. Sair Tela Necessidades Especiais   | 027 |
| 3.6.7. Conhecimento Concurso                | 028 |
| 3.6.7.1. Imprimir Conhecimento do Concurso  | 028 |
| 3.6.7.2. Sair Tela Conhecimento do Concurso | 028 |
| 3.7. SAIR                                   | 028 |
| 3.7.1. Sair Sistema SCPE                    | 028 |
|                                             |     |

## I. APRESENTAÇÃO DO SISTEMA

Seguindo a tendência de evolução da Moderna Administração Pública, o Poder Judiciário do Estado do Rio de Janeiro, em sua singular complexidade de atribuições, conta com uma Estrutura Administrativa competente e empenhada para atender à

| Código:                                           | Revisão: | Página: |
|---------------------------------------------------|----------|---------|
| MANUAL – SCPE - SISTEMA DE CONCURSOS PARA A EMERJ | 2.2.0    | 3 de 28 |
|                                                   |          |         |

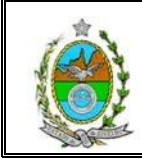

significativa e crescente quantidade de solicitações para o cumprimento das metas estabelecidas.

Tendo em vista tal demanda, bem como que considerando a solicitação do Departamento da EMERJ - Escola da Magistratura do Estado do Rio de Janeiro como medida de importância logística para o TJERJ; a Diretoria Geral de Tecnologia de Informação (DGTEC) gerou, implantou e vem aperfeiçoando o **SCPE - EMERJ** para proporcionar a interação através da rede informatizada.

O SCPE foi gerado em ambiente VB (Visual Basic), em conformidade com os padrões em uso, operacionalizado através de telas funcionais, cujos módulos e rotinas subdivididas facilitam o manuseio pelo usuário ao clicar com o "mouse", e otimizando o uso das teclas "Tab" e "Enter".

O Sistema vem sendo elaborado e aperfeiçoado em conjunto com os próprios usuários do órgão solicitante (EMERJ), passo a passo, o que exigiu e ainda exige reuniões para as necessárias abordagens de situações, com trocas de informações e conhecimentos específicos (de domínio dos usuários), o que se torna imprescindível para garantir a confiabilidade das soluções (com precisão e segurança), a fim de facilitar as rotinas de trabalho.

Assim, o usuário (em seus diversos níveis) encontra vários sinais e botões que facilitam consultas e processamento através das Barras de Menu, Telas e Sub-telas, para melhor entendimento, acesso e operacionalidade de uma forma geral.

Desejamos que cada usuário tire o melhor proveito na utilização do Sistema SCPE e alcance o objetivo maior, ou seja, servir com eficácia aos interesses da Justiça, o que é de interesse Público.

Aproveitamos a oportunidade para desejar um bom trabalho!

## II. <u>TERMOS E DEFINIÇÕES APLICADOS AO</u> <u>SISTEMA</u>

#### 2.1. Definições dos botões encontrados no sistema:

| Código:                                           | Revisão: | Página: |
|---------------------------------------------------|----------|---------|
| MANUAL – SCPE - SISTEMA DE CONCURSOS PARA A EMERJ | 2.2.0    | 4 de 28 |

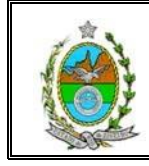

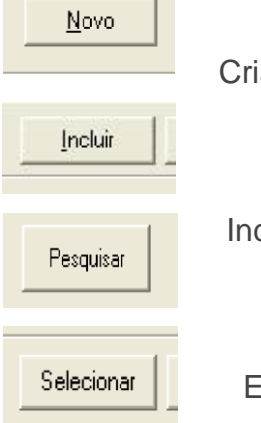

Cria um novo cadastro no sistema.

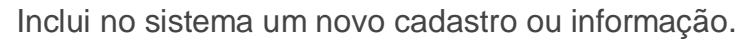

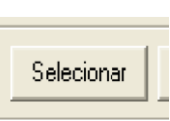

Efetua pesquisa no sistema de acordo com as informações dadas.

Seleciona a linha ou informação marcada para transporte ao campo correspondente.

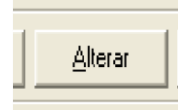

Altera no sistema informações ou cadastros selecionados.

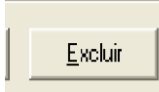

Exclui do sistema informações ou cadastros selecionados.

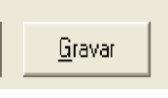

Grava no sistema as informações incluídas ou alteradas.

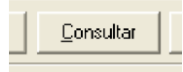

Efetua consultas no sistema de acordo com as informações dadas.

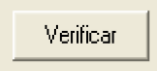

Efetua verificação no sistema das informações dadas.

| Código:                                           | Revisão: | Página: |
|---------------------------------------------------|----------|---------|
| MANUAL – SCPE - SISTEMA DE CONCURSOS PARA A EMERJ | 2.2.0    | 5 de 28 |

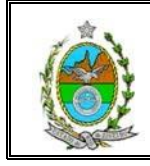

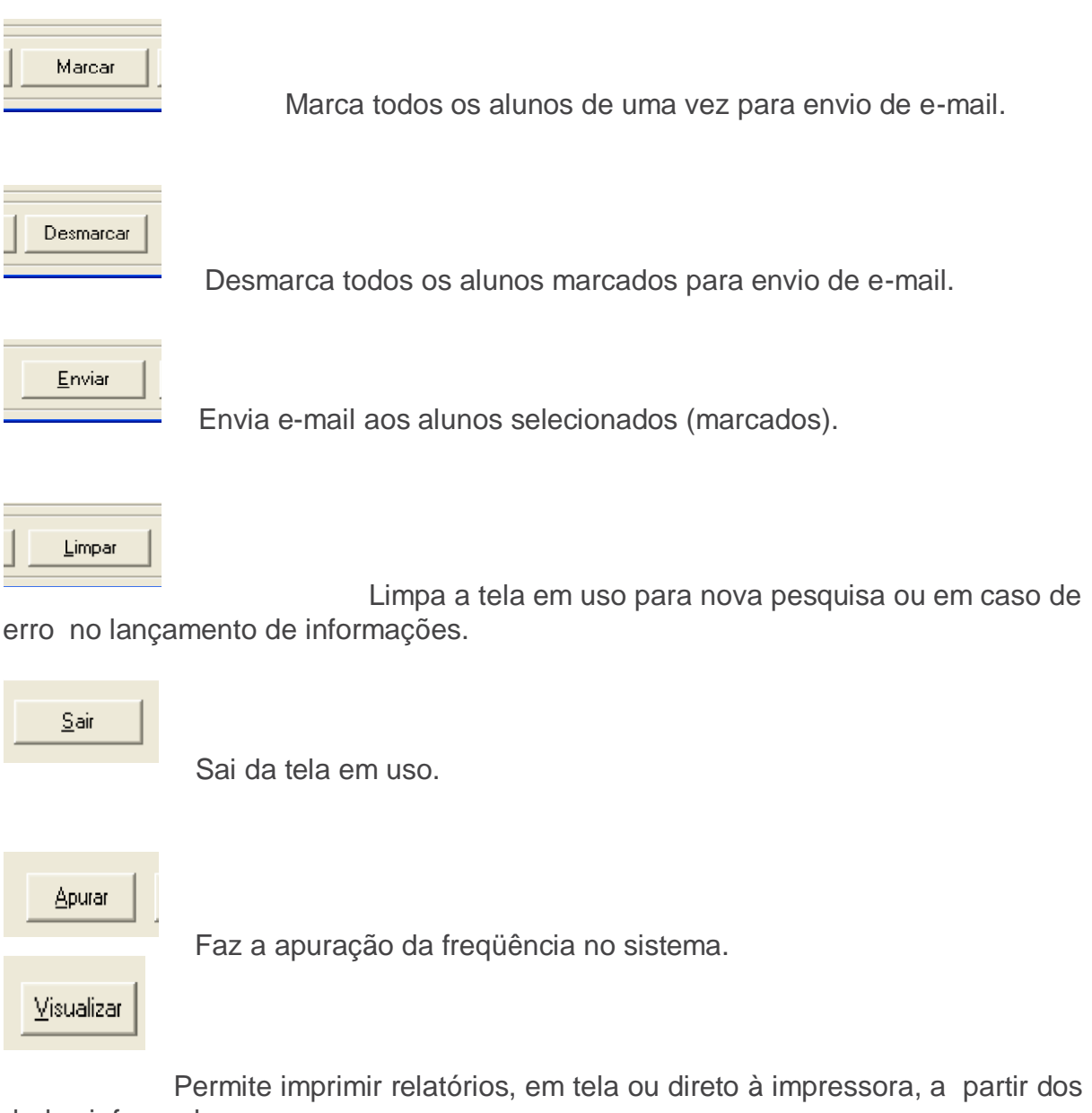

dados informados.

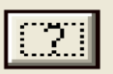

Dá acesso a uma tela para se pesquisar as informações do campo desejado.

| Código:                                           | Revisão: | Página: |
|---------------------------------------------------|----------|---------|
| MANUAL – SCPE - SISTEMA DE CONCURSOS PARA A EMERJ | 2.2.0    | 6 de 28 |

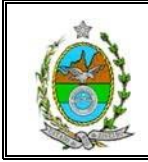

## III. MÓDULOS E ROTINAS DO SISTEMA

O primeiro passo para a utilização do sistema é clicar no ícone correspondente, que se encontra na área de trabalho ou clicar no menu "Iniciar / Programas". O sistema será atualizado e aparecerá uma caixa de diálogo onde o usuário vai informar o *login* e a *senha* para acesso.

| 👶 Login                                   | ľ.       |               |                                        |                                     | X                                    |             |
|-------------------------------------------|----------|---------------|----------------------------------------|-------------------------------------|--------------------------------------|-------------|
| 3.0.0.0/TJER                              | 32102AVM |               | so                                     | CPE                                 |                                      |             |
| Clique aqui<br>para efetivar<br>o acesso. | TJERJ    | Sisten<br>Tri | na de Concu<br>bunal de Justiça<br>Jai | r <b>sos p</b><br>1 do Est<br>neiro | <b>ara a EMERJ</b><br>tado do Rio de |             |
| Usuário                                   | ADRIANA  | : SCPE        | 2.2.0 - 10/10/201                      | 2 16:15                             | ∶4Mostra o órgão<br>lotação do usu   | da<br>ário. |
| Senha:                                    |          |               |                                        |                                     |                                      |             |
| Órgão:<br>Último                          | acesso   |               |                                        |                                     | ×                                    |             |
|                                           |          |               |                                        |                                     | K Sair                               |             |

Ao entrar no sistema, aparecerá o menu com opções de módulos e rotinas disponíveis ao usuário de acordo com seu perfil.

#### 3.1. CONCURSO

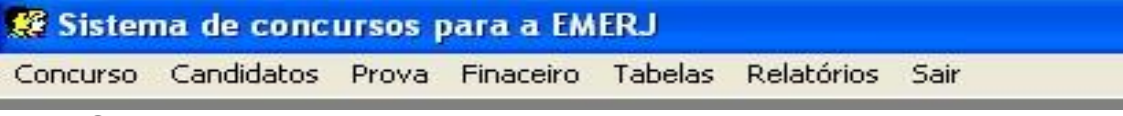

#### 3.1.1. Cadastro

Cadastro, Novo, Gravar, Excluir, Limpar e Sair.

| Código:                                           | Revisão: | Página: |
|---------------------------------------------------|----------|---------|
| MANUAL – SCPE - SISTEMA DE CONCURSOS PARA A EMERJ | 2.2.0    | 7 de 28 |
|                                                   |          |         |

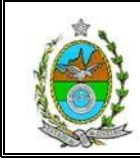

| 🥵 Sister            | na de conc | ursos p | oara a EME | RJ      |            |      |
|---------------------|------------|---------|------------|---------|------------|------|
| Concurso            | Candidatos | Prova   | Financeiro | Tabelas | Relatórios | Sair |
| Cadastr             | 10         |         |            |         |            |      |
| Editais<br>Salas po | or Prova   |         |            |         |            |      |

3.1.1.1. Para cadastrar um concurso novo no sistema clique no botão
"Novo" e preencha os campos: Concurso, período, ano e o sistema vai apresentar automaticamente as informações, referentes ao concurso.

Nesse momento você pode alterar as seguintes datas, **prova**, **vagas** no turno da manhã ou noite, **Limite Alteração**, **Publicação no Diário Oficial** e por fim o de **Inscrição na Web**.

Ao digitar os dados do cadastro do concurso; clique em "Gravar" para efetivar a operação.

| Prova :<br>Data: 02/11/     | 2013 Vaga<br>Manh   | as:<br>ă: 120 | Noite: 6  | Data  | ite Alteração<br>a: 01/07/2014 |
|-----------------------------|---------------------|---------------|-----------|-------|--------------------------------|
| Publicação I                | no Diário Oficia    | al            |           |       |                                |
| Data:   10/01/              | /2014 até a D       | ata:   30/01  | /2014     |       | Documento:                     |
| Inscrição na<br>De: 22/10/2 | WEB<br>012 às 10:00 | até 30/10     | )/2014 às | 20:00 |                                |
| bservações:                 |                     |               |           |       | -                              |

**3.1.1.2. Botão Excluir –** Para excluir um concurso, clique no botão **Excluir** e confirme a exclusão.

**3.1.1.3.** Botão Limpar – Limpa os campos da tela de Cadastro de Concurso.

| Código:                                           | Revisão: | Página: |
|---------------------------------------------------|----------|---------|
| MANUAL – SCPE - SISTEMA DE CONCURSOS PARA A EMERJ | 2.2.0    | 8 de 28 |
|                                                   |          |         |

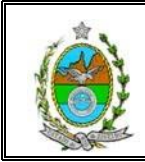

#### 3.1.2. Editais

Permite Gerar relatório para D.O.

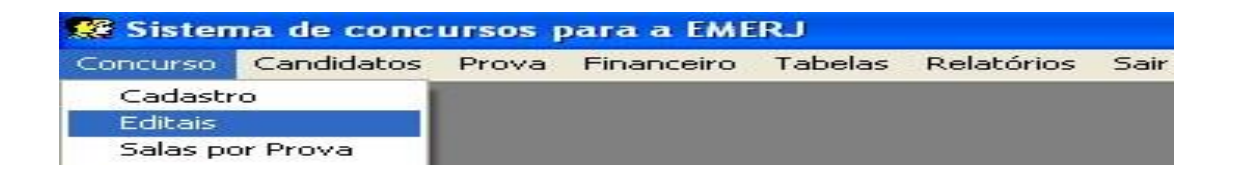

#### 3.1.2.1. Gerar Relatório para DO.

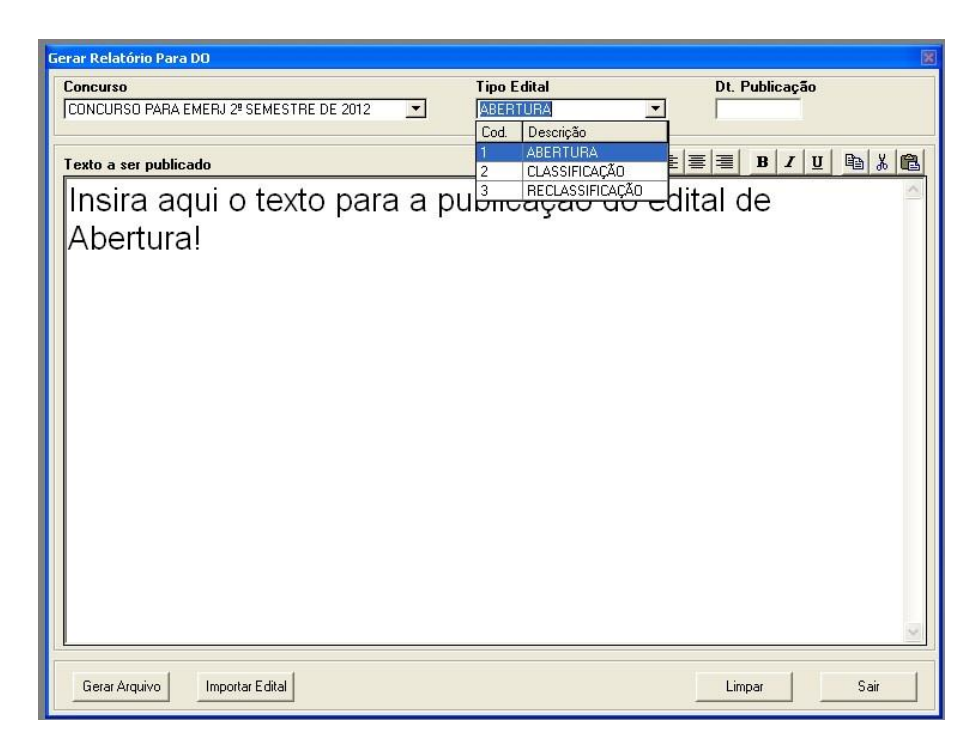

- 3.1.2.2. Para importar Edital, clique no botão importar Edital.
- 3.1.2.3. Limpa os campos *Ação* e *Turma* para inclusão de novo registro.

| Código:                                           | Revisão: | Página: |
|---------------------------------------------------|----------|---------|
| MANUAL – SCPE - SISTEMA DE CONCURSOS PARA A EMERJ | 2.2.0    | 9 de 28 |
|                                                   |          |         |

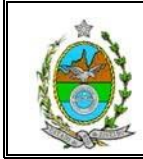

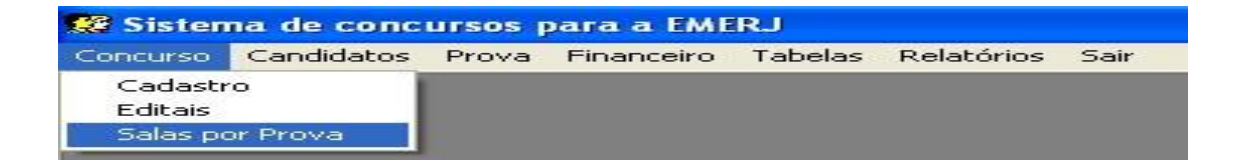

#### 3.1.3. Salas por prova

Permite inserir as salas para prova.

| Concurso: |         |                                          | - |
|-----------|---------|------------------------------------------|---|
|           | L Cód   | Descrição                                |   |
|           | CP12013 | CONCLIBSO PARA EMERI 1ª SEMESTRE DE 2013 |   |
|           | CP22012 | CONCURSO PARA EMERJ 2ª SEMESTRE DE 2012  |   |
| Instituiç | CP12012 | CONCURSO PARA EMERJ 1º SEMESTRE DE 2012  |   |
|           | CP22011 | CONCURSO PARA EMERJ 2ª SEMESTRE DE 2011  |   |
|           | CP12011 | CONCURSO PARA EMERJ 1º SEMESTRE DE 2011  |   |
|           | CP22010 | CONCURSO PARA EMERJ 2º SEMESTRE DE 2010  |   |
|           | CP12010 | CONCURSO PARA EMERJ 1º SEMESTRE DE 2010  |   |
|           | CP22009 | CONCURSO PARA EMERJ 2ª SEMESTRE DE 2009  |   |
|           |         |                                          |   |
|           |         |                                          |   |
|           |         |                                          |   |
|           |         |                                          |   |
|           |         |                                          |   |
|           |         |                                          |   |
|           |         |                                          |   |
|           |         |                                          |   |
|           |         |                                          |   |

#### 3.1.3.1. Inserir Sala

Para inserir sala de aulas, informe o Concurso e clique no botão Inserir Sala

e preencha os campos

#### 3.1.3.2. Excluir sala por prova

Clique nele após selecionar a linha do Histórico a ser excluída (somente será possível no último registro - mais recente);

| Código:                                           | Revisão: | Página:  |  |
|---------------------------------------------------|----------|----------|--|
| MANUAL – SCPE - SISTEMA DE CONCURSOS PARA A EMERJ | 2.2.0    | 10 de 28 |  |
|                                                   |          |          |  |

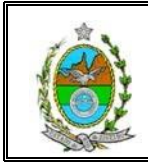

#### 3.1.3.3 Gravar Sala de Prova

Para gravar as informações clique o botão gravar.

#### 3.2. CANDIDATOS

Permite inserir candidatos.

#### 3.2.1. Ficha de Inscrição

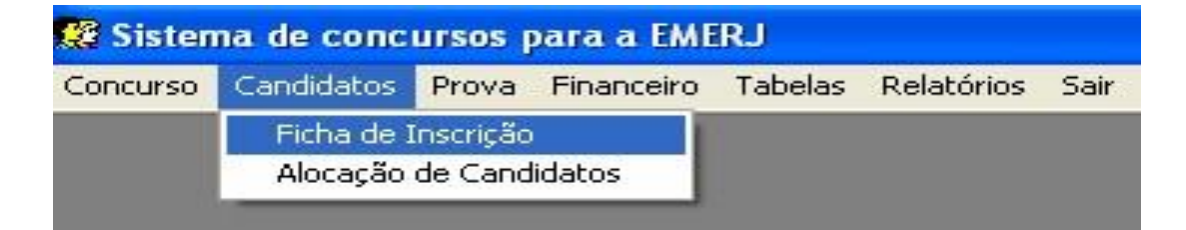

#### 3.2.1.1. Inscrição de Candidatos

|               | Inscrição          |                           | Documentos | Y                   | Candidatos |
|---------------|--------------------|---------------------------|------------|---------------------|------------|
| idos Pessoai: | s Contato          |                           |            |                     |            |
| Contato       | •                  |                           |            |                     |            |
| el Residenci  | al : (21)2568-5145 | Tel Comercial : [ ]       | Celula     | ar : (21)9627-0005  |            |
| -mail :       | adriana@tjrj.jus.b | r                         |            |                     |            |
|               | Autorizo o env     | vio de informações via SN | 4S         |                     |            |
| ndereço R     | tesidencial        |                           |            |                     |            |
| EP:           | 20561-250          |                           |            |                     |            |
| ogradouro :   | RUA CAMPINAS       |                           |            |                     | Número :   |
| F:            | RJ Cidad           | e : RIO DE JANEIRO        |            | Bairro : GBAJALI    |            |
|               |                    |                           |            | Danio I fan in brio |            |
| omplemento    | :                  |                           |            | ballo : jan rono    |            |
| omplemento    | :]*                | -                         |            |                     |            |
| omplemento    | :[                 |                           |            | Canto . jar i conc  |            |
| omplemento    | :[*                |                           |            |                     |            |
| omplemento    | :[                 |                           |            |                     |            |
| omplemento    | :[                 |                           |            |                     |            |
| omplemento    |                    |                           |            |                     |            |
| omplemento    | :                  |                           |            |                     |            |
| omplemento    | :                  |                           |            |                     |            |

**3.2.1.1.1.** Para realizar a inscrição do candidato, selecione o concurso e clique no botão **"Novo"** e preencha os campos

| MANUAL – SCPE - SISTEMA DE CONCURSOS PARA A EMERJ       2.2.0       11 de 28 | Código:                                           | Revisão: | Página:  |
|------------------------------------------------------------------------------|---------------------------------------------------|----------|----------|
|                                                                              | MANUAL – SCPE - SISTEMA DE CONCURSOS PARA A EMERJ | 2.2.0    | 11 de 28 |

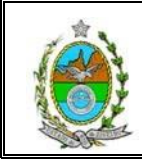

**3.2.1.1.2.** Para realizar a gravação dos dados do candidato, clique no botão "Gravar".

**3.2.1.1.3.** Para realizar a exclusão dos dados do candidato, clique no botão "Excluir".

3.2.1.1.4. Para limpara a tela, clique no botão "Limpar".

#### 3.2.1.2. Documentos

| richa de Inscrição                   |                |            |
|--------------------------------------|----------------|------------|
| Concurso :                           | NECTOR DE 2012 |            |
| NOR CONC. TOUNCORSO PARA EMERJ 2" SE | MESTRE DE 2012 |            |
| Inscrição                            | Documentos     | Candidatos |
|                                      | Description    |            |
|                                      | Documentos     |            |
|                                      |                | Endegue    |
| 2 CÓPIA DA DAB DEFINITIVA            |                |            |
|                                      |                |            |
|                                      |                |            |
|                                      |                |            |
|                                      |                |            |
|                                      |                |            |
|                                      |                |            |
|                                      |                |            |
|                                      |                |            |
|                                      |                |            |
|                                      |                |            |
|                                      |                |            |
|                                      |                |            |
|                                      |                |            |
|                                      |                |            |
|                                      |                |            |
|                                      |                |            |
|                                      |                |            |
|                                      |                |            |
|                                      |                |            |
|                                      |                |            |
|                                      |                |            |
|                                      |                |            |
|                                      |                |            |
| Gravar                               |                |            |
|                                      |                |            |
|                                      |                |            |
|                                      |                | Sair       |
|                                      |                |            |

**3.2.1.2.1.** Para por na ordem desejada, selecione os itens: Entregue, Cód. e Descrição e para "**Gravar**" clique no botam gravar.

#### 3.2.1.3. Candidatos

| Código:                                           | Revisão: | Página:  |
|---------------------------------------------------|----------|----------|
| MANUAL – SCPE - SISTEMA DE CONCURSOS PARA A EMERJ | 2.2.0    | 12 de 28 |
|                                                   |          |          |

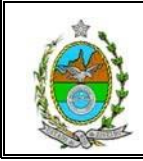

TRIBUNAL DE JUSTIÇA DO ESTADO DO RIO DE JANEIRO DGTEC – Diretoria Geral de Tecnologia da Informação

| rio |
|-----|
|     |

|                                                                                                    | In              | scrição 🏻 🍸                | Docum                   | entos |           | Candidatos           |      |  |  |
|----------------------------------------------------------------------------------------------------|-----------------|----------------------------|-------------------------|-------|-----------|----------------------|------|--|--|
| It                                                                                                    | o               |                            |                         |       |           |                      |      |  |  |
| >                                                                                                    | E               | Nome:                      |                         |       |           |                      |      |  |  |
| and the second second s |                 |                            |                         |       |           |                      |      |  |  |
|                                                                                                    |                 |                            | Inscrite                | IS    |           |                      |      |  |  |
| T                                                                                                    | CPF             | Nome                       |                         |       | Inscrição | Situação             | -    |  |  |
| 1                                                                                                    | 09101951700     | ROGERIO LEAL LIMA          |                         |       | 122-0001  | INSCRIÇÃO CONFIRMADA | 1123 |  |  |
| 1                                                                                                    | 10560745745     | BAFAEL                     |                         |       | 122-0003  | INSCRIÇÃO CANCELADA  |      |  |  |
| 1                                                                                                    | 52384390759     | TESTE                      |                         |       | 122-0004  | INSCRIÇÃO CONFIRMADA |      |  |  |
| 1                                                                                                    | 02333840730     | CRISTIANO                  |                         |       | 122-0005  | INSCRIÇÃO CONFIRMADA |      |  |  |
| 1                                                                                                    | 12295697743     | JUNIOR WELLEMEN DE         | MACEDO                  |       | 122-0006  | INSCRIÇÃO CONFIRMADA |      |  |  |
| 1                                                                                                    | 49470886992     | DIEGO                      |                         |       | 122-0007  | INSCRIÇÃO CONFIRMADA |      |  |  |
| 1                                                                                                    | 94423350734     | ALINE SAISSE VALLE RE      | GO                      | 50    | 122-0008  | INSCRIÇÃO CANCELADA  |      |  |  |
| 1                                                                                                    | 66786533787     | JOAQUIM JOATAN             |                         | 20    | 122-0009  | INSCRIÇÃO CANCELADA  | DA   |  |  |
| I                                                                                                    | 67256023715     | DENISE                     |                         |       | 122-0010  | AGUARDANDO PAGAMENTO | NTO  |  |  |
| I                                                                                                    | 53755143461     | JUVENCIO                   |                         |       | 122-0011  | AGUARDANDO PAGAMENTO | 5    |  |  |
| 1                                                                                                    | 46337177150     | JUVENCIO 2                 |                         |       | 122-0012  | AGUARDANDO PAGAMENTO | NTO  |  |  |
| 1                                                                                                    | 99963181848     | TESTANDO AQUI              |                         |       | 122-0013  | AGUARDANDO PAGAMENTO |      |  |  |
| 1                                                                                                    | 81102382892     | JUNIOR WELLEMEN DE         | MACEDO                  |       | 122-0014  | AGUARDANDO PAGAMENTO |      |  |  |
| 1                                                                                                    | 51801639787     | KASSUGA                    |                         |       | 122-0015  | INSCRIÇÃO CONFIRMADA |      |  |  |
|                                                                                                    | 40673073734     | VERA LUCIA GOMES GU        | IMARAES                 |       | 122-0016  | AGUARDANDO PAGAMENTO |      |  |  |
|                                                                                                    | 73194829084     | TETSANDO                   |                         |       | 122-0017  | AGUARDANDO PAGAMENTO |      |  |  |
| 1                                                                                                    | 05570613773     | <b>BAQUEL FERREIRA HAM</b> | IMES                    |       | 122-0018  | INSCRIÇÃO CONFIRMADA |      |  |  |
|                                                                                                    | 57025428868     | TESTANDO                   |                         |       | 122-0019  | AGUARDANDO PAGAMENTO |      |  |  |
| 1                                                                                                    | 49413239711     | FILHO                      |                         |       | 122-0020  | AGUARDANDO PAGAMENTO |      |  |  |
| 1                                                                                                    | 86880262899     | J                          |                         |       | 122-0021  | AGUARDANDO PAGAMENTO |      |  |  |
| 1                                                                                                    | 31456556126     | TETSANDO                   |                         |       | 122-0022  | AGUARDANDO PAGAMENTO | -    |  |  |
| ľ                                                                                                    | 0000000716      |                            |                         |       | 1100 0000 |                      | C I  |  |  |
| Î                                                                                                    | 10              |                            |                         |       |           | <u>.</u>             | -    |  |  |
|                                                                                                    |                 |                            | 1                       | 1     | 1         |                      |      |  |  |
| 5I                                                                                                    | al de Inscritos | 62 <u>S</u> ele            | cionar <u>I</u> mprimir | Limp  | ar        |                      |      |  |  |

#### 3.2.1.3.1. Para selecionar o candidato, clique no botão "Selecionar".

3.2.1.3.2. Para realizar a impressão, clique no botão "Imprimir".

3.2.1.3.3. Para limpara a tela, clique no botão "Limpar".

#### 3.2.2. Alocação de Candidatos

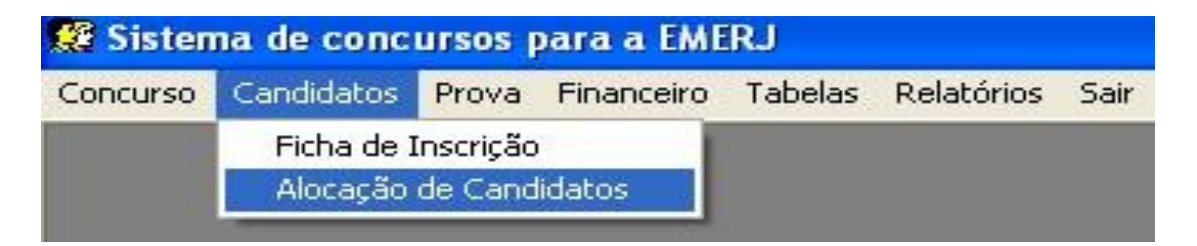

**3.2.2.1.** Para distribuir, selecione a alocação desejada e clique em "**Distribuir**" vai aparecer um mensagem se for o caso de alocar novamente os alunos clique na opção **sim.** 

| Código:                                           | Revisão: | Página:  |
|---------------------------------------------------|----------|----------|
| MANUAL – SCPE - SISTEMA DE CONCURSOS PARA A EMERJ | 2.2.0    | 13 de 28 |

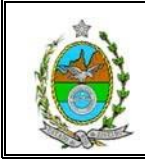

| Ale | Alocação de Alunos por Sala 🛛 🔀                   |                     |        |             |      |       |           |                         |                                         |        |  |
|-----|---------------------------------------------------|---------------------|--------|-------------|------|-------|-----------|-------------------------|-----------------------------------------|--------|--|
| _   |                                                   |                     |        |             |      |       |           |                         |                                         |        |  |
| C   | Concurso: CONCURSO PARA EMERJ 1º SEMESTRE DE 2013 |                     |        |             |      |       |           |                         |                                         |        |  |
|     |                                                   |                     |        |             |      |       |           |                         |                                         |        |  |
|     | Alocacao                                          |                     |        |             |      |       |           |                         |                                         |        |  |
|     | Inscrição                                         | Nome                |        | Instituição | Sala | Andar | Identific | Descrição               |                                         | Capac. |  |
|     | 131-0007                                          | TESTE NO BANCO      |        | EMERJ       | 01   | 04    | 1         | SALA 401                |                                         | 10     |  |
|     | 131-0005                                          | TESTE NO FIREFOX    |        | EMERJ       | 01   | 04    | 1         | SALA 401                |                                         | 10     |  |
| ≥   | 131-0006                                          | TESTE NO FIREFOX DO | IIS    | EMERJ       | 01   | 04    | 1         | SALA 401                | 1                                       | 10     |  |
|     |                                                   |                     |        |             |      |       |           |                         |                                         |        |  |
|     |                                                   |                     |        |             |      |       |           |                         |                                         |        |  |
|     |                                                   |                     |        |             |      |       |           |                         |                                         |        |  |
|     |                                                   |                     |        |             |      |       |           |                         |                                         |        |  |
|     |                                                   |                     |        |             |      |       |           |                         |                                         |        |  |
|     |                                                   |                     |        |             |      |       |           |                         |                                         |        |  |
|     |                                                   |                     |        |             |      |       |           |                         |                                         |        |  |
|     |                                                   |                     |        |             |      |       |           |                         |                                         |        |  |
|     |                                                   |                     |        |             |      |       |           |                         |                                         |        |  |
|     |                                                   |                     |        |             |      |       |           |                         |                                         |        |  |
|     |                                                   |                     |        |             |      |       |           |                         |                                         |        |  |
|     |                                                   |                     |        |             |      |       |           |                         |                                         |        |  |
|     |                                                   |                     |        |             |      |       |           |                         |                                         |        |  |
|     |                                                   |                     |        |             |      |       |           |                         |                                         |        |  |
|     |                                                   |                     |        |             |      |       |           |                         |                                         |        |  |
|     |                                                   |                     |        |             |      |       |           |                         |                                         |        |  |
|     |                                                   |                     |        |             |      |       |           |                         |                                         |        |  |
|     |                                                   |                     |        |             |      |       |           |                         |                                         |        |  |
|     |                                                   |                     |        |             |      |       |           |                         |                                         |        |  |
| -   |                                                   |                     |        |             |      |       |           |                         |                                         |        |  |
|     | Distribuir                                        | Imprimir            | Gravar | Limpar      | Sair |       | Confirmar | Disponibilização na Web | Total : 3                               |        |  |
| -   |                                                   |                     |        |             | 2    |       |           |                         | 1.0000000000000000000000000000000000000 |        |  |

3.2.2.2. Para imprimir alocação de candidatos, clique no botão " Imprimir".

3.2.2.3. Para gravar alocação de candidatos, clique no botão " Gravar".

3.2.2.4. Para limpar alocação de candidatos, clique no botão "Limpar".

3.2.2.5. Para sair alocação de candidatos, clique no botão "Sair".

3.2.2.6. Para confirmar disponibilização na WEB, clique no botão.

#### 3.3. Prova

#### 3.3.1. Formatação da Prova e Desempate

Permite incluir, alterar ou excluir formação da prova e desempate.

| Código:                                           | Revisão: | Página:  |
|---------------------------------------------------|----------|----------|
| MANUAL – SCPE - SISTEMA DE CONCURSOS PARA A EMERJ | 2.2.0    | 14 de 28 |
|                                                   |          |          |

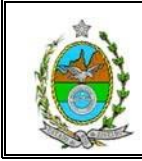

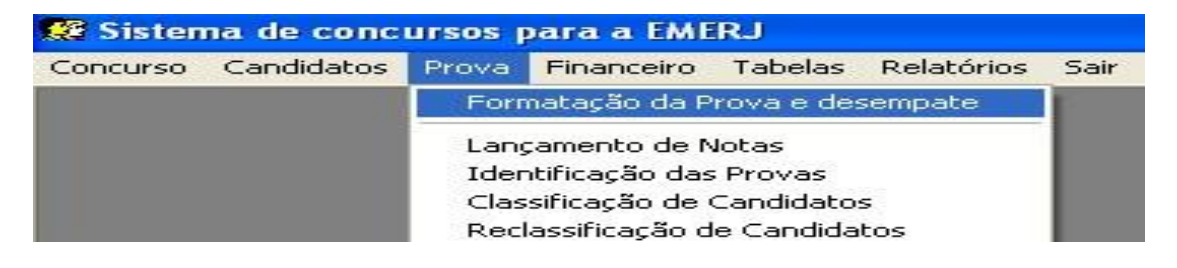

- 3.3.1.1. Para gravar formatação da prova, clique no botão "Gravar".
- 3.3.1.2. Para "Alterar" formatação da prova, clique no botão gravar.
- 3.3.1.3. Para sair da tela formatação da prova, clique no botão "Sair".
- 3.3.1.4. Para excluir o item da disciplina, clique na tecla "deletar".

| ormatação da Prova          |                     |                 |   |
|-----------------------------|---------------------|-----------------|---|
| Concurso: CONCURSO PARA EME | RJ 1º SEMESTRE DE 2 | 013             | • |
|                             | Disciplinas         |                 |   |
| Descrição                   | Qtd. Questões       | Ordem Desempate |   |
| Ø DIREITO CIVIL             | 1                   | 03 🔻            |   |
| *                           |                     | en              |   |
|                             |                     |                 |   |
| 1                           |                     |                 |   |

#### 3.3.2. Lançamento de Notas.

| Código:                                           | Revisão: | Página:  |
|---------------------------------------------------|----------|----------|
| MANUAL – SCPE - SISTEMA DE CONCURSOS PARA A EMERJ | 2.2.0    | 15 de 28 |
|                                                   |          |          |

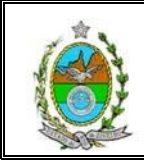

Permite incluir, alterar ou excluir cadastro de Professores no sistema.

| 🧱 Sistema de conc   | ursos p | para a EMER       | U.        |            |      |
|---------------------|---------|-------------------|-----------|------------|------|
| Concurso Candidatos | Prova   | Financeiro T      | Tabelas   | Relatórios | Sair |
|                     | Forr    | natação da Pro    | ova e des | sempate    |      |
|                     | Lang    | camento de Not    | tas       |            |      |
|                     | Ider    | ntificação das P  | rovas     |            |      |
|                     | Clas    | sificação de Ca   | andidato  | s          |      |
|                     | Rec     | lassificação de i | Candida   | tos        |      |

| 12.5       |      |            |        |        |                   |               |               |   |          | 197    |
|------------|------|------------|--------|--------|-------------------|---------------|---------------|---|----------|--------|
| rso:       |      |            |        |        |                   |               |               | - | Falt     | as:    |
| (          | Cód. | Descrição  |        |        |                   |               |               |   | -        |        |
| lina: CP12 | 2013 | CONCURSO   | PARA E | MERJ 1 | <sup>9</sup> SEME | STRE D        | E 2013        |   |          |        |
| CP22       | 2012 | CONCURSO   | PARA E | MERJ 2 | SEME              | STRE D        | E 2012        |   |          |        |
| CP12       | 2012 | CONCURSO   | PARA E | MERJ 1 | <sup>₽</sup> SEME | STRE D        | E 2012        |   |          | stão ! |
| CP22       | 2011 | CONCURSO   | PARA E | MERJ 2 | SEME?             | STRE D        | E 2011        |   |          |        |
| CP12       | 2011 | CONCURSO   | PARA E | MERJ 1 | <sup>₽</sup> SEME | STRE D        | E 2011        |   |          |        |
| CP22       | 2010 | CONCURSO   | PARA E | MERJ 2 | SEME              | STRE D        | E 2010        |   |          |        |
| CP12       | 2010 | CONCURSO   | PARA E | MERJ 1 | <sup>₽</sup> SEME | STRE D        | E 2010        |   |          |        |
| CP22       | 2009 | CONCURSO   |        |        |                   | OTOF D        | F 2000        |   |          |        |
|            |      | 0011001100 | PARA E | MERJ 2 | <u>e seme</u>     | STRED         | <u>E 2009</u> |   | -        |        |
|            |      |            | PARAE  | MERJ 2 | <u>" SEME</u>     | STRED         | <u>E 2009</u> |   | <b>-</b> |        |
|            |      |            | PARAE  | MERJ 2 | <u>SEME</u>       | STRED         | <u>E 2009</u> |   | <b>-</b> |        |
|            |      |            | PARA E | MERJ 2 | SEME.             | STRED         | <u>E 2009</u> |   | <b>-</b> |        |
|            |      |            | PARA E | MERJ 2 | SEME.             | STRED         | <u>E 2009</u> |   | <b>-</b> |        |
|            |      |            | PARA E | MERJ 2 | SEME.             | <u>STRE D</u> | <u>E 2009</u> |   | <b>-</b> |        |
|            |      |            | PARAE  | MERJ 2 | <u>" SEME</u>     | <u>STRE D</u> | <u>E 2009</u> |   | -        |        |
|            |      |            |        | MERJ 2 | SEWE              | STRE D        | E 2003        |   | -        |        |
|            |      |            |        | MERJ 2 | * SEME            |               | E 2003        |   | <b>T</b> |        |

3.3.2.1. Para gravar lançamento de notas, clique no botão " Gravar".

3.3.2.2. Para imprimir lançamento de notas, clique no botão" Imprimir".

3.3.2.3. Para notas não lançadas, clique no botão "Não Lançadas"

- 3.3.2.4. Para limpar lançamento de notas, clique no botão "Limpar".
- 3.3.2.5. Para sair lançamento de notas, clique no botão "Sair".

| Código:                                           | Revisão: | Página:  |
|---------------------------------------------------|----------|----------|
| MANUAL – SCPE - SISTEMA DE CONCURSOS PARA A EMERJ | 2.2.0    | 16 de 28 |
|                                                   |          |          |

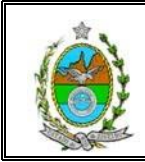

#### 3.3.3. Identificação das Provas.

Permite incluir, alterar ou excluir cadastro de Professores no sistema.

| 🗱 Sistema de concursos para a EMERJ |            |                                 |                |            |            |                                                                                                    |  |  |
|-------------------------------------|------------|---------------------------------|----------------|------------|------------|----------------------------------------------------------------------------------------------------|--|--|
| Concurso                            | Candidatos | Prova                           | Financeiro     | Tabelas    | Relatórios | Sair                                                                                                    |  |  |
|                                     |            | Formatação da Prova e desempate |                |            |            |                                                                                                    |  |  |
|                                     |            | Lancamento de Notas             |                |            |            |                                                                                                    |  |  |
|                                     |            | Identificação das Provas        |                |            |            |                                                                                                    |  |  |
|                                     |            | Classificação de Candidatos     |                |            |            |                                                                                                    |  |  |
|                                     |            | Rec                             | lassificação d | le Candida | itos       |                                                                                                    |  |  |
|                                     |            |                                 |                |            |            | - Colored and a colored and a colored and a |  |  |

| Identificação | Inscrição do Candidato | Nome do Candidato |  |
|---------------|------------------------|-------------------|--|
|               |                        |                   |  |
|               |                        |                   |  |
|               |                        |                   |  |
|               |                        |                   |  |
|               |                        |                   |  |
|               |                        |                   |  |
|               |                        |                   |  |
|               |                        |                   |  |
|               |                        |                   |  |
|               |                        |                   |  |
|               |                        |                   |  |
|               |                        |                   |  |
|               |                        |                   |  |
|               |                        |                   |  |
|               |                        |                   |  |

3.3.3.1. Para imprimir Identificação das Provas, clique no botão" Imprimir".

3.3.3.2. Para gravar Identificação das Provas, clique no botão " Gravar".

3.3.3.3. Para limpar Identificação das Provas, clique no botão "Limpar".

3.3.2.4. Para sair da tela Identificação das Provas, clique no botão "Sair".

| Código:                                           | Revisão: | Página:  |
|---------------------------------------------------|----------|----------|
| MANUAL – SCPE - SISTEMA DE CONCURSOS PARA A EMERJ | 2.2.0    | 17 de 28 |
|                                                   |          |          |

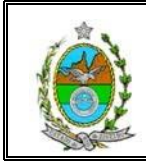

### 3.3.4. Classificação de Candidatos

| 🕵 Sistema de concursos para a EMERJ |            |                                 |                |           |            |      |  |
|-------------------------------------|------------|---------------------------------|----------------|-----------|------------|------|--|
| Concurso                            | Candidatos | Prova                           | Financeiro     | Tabelas   | Relatórios | Sair |  |
|                                     |            | Formatação da Prova e desempate |                |           |            |      |  |
|                                     |            | Lancamento de Notas             |                |           |            |      |  |
|                                     |            | Identificação das Provas        |                |           |            |      |  |
|                                     |            | Classificação de Candidatos     |                |           |            |      |  |
|                                     |            | Rec                             | lassificação d | e Candida | tos        |      |  |

3.3.4.1. Para gravar classificação de candidatos, clique no botão " Gravar".

3.3.4.2. Para imprimir classificação de candidatos, clique no botão" Imprimir".

3.3.4.3. Para limpar classificação de candidatos, clique no botão "Limpar".

3.3.4.4. Para sair da tela classificação de candidatos, clique no botão "Sair".

| 🥵 Classificação dos | Candidatos              |             |                 | ×           |
|---------------------|-------------------------|-------------|-----------------|-------------|
| Concurso:           |                         |             | <u> </u>        | Classificar |
| Nota Máx. Possível: | Percentual para Aprov.: | ~ %         |                 |             |
| Total de Vagas:     |                         |             |                 |             |
| Coloc               | Nome                    | Inscrição N | lota Aprov Clas | s Turno     |
|                     |                         |             |                 |             |
|                     |                         |             |                 |             |
|                     |                         |             |                 |             |
|                     |                         |             |                 |             |
|                     |                         |             |                 |             |
|                     |                         |             |                 |             |
|                     |                         |             |                 |             |
|                     |                         |             |                 |             |
|                     |                         |             | T               | otal:       |
| Gravar              | İmprimir                |             | Limpar          | Sair        |

| Código:                                           | Revisão: | Página:  |
|---------------------------------------------------|----------|----------|
| MANUAL – SCPE - SISTEMA DE CONCURSOS PARA A EMERJ | 2.2.0    | 18 de 28 |
|                                                   |          |          |

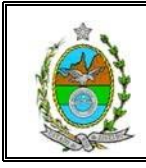

#### 3.3.5. Reclassificação de Candidato

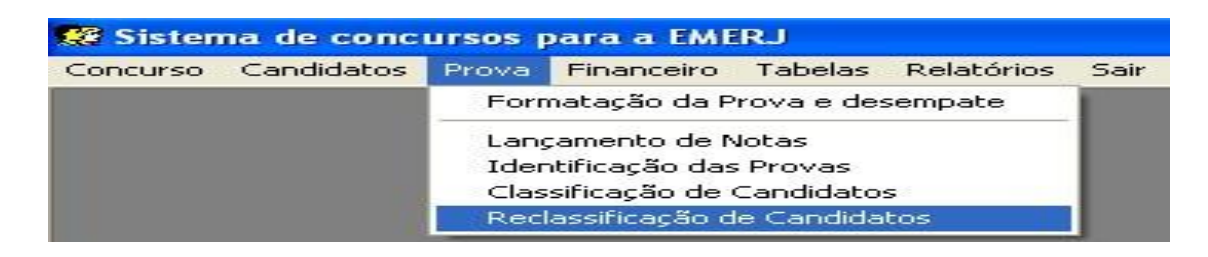

#### Permite Limpar, adicionar, imprimir e sair.

Selecione o concurso desejado e clique em "ADICIONAR"

| Reclassifica | ição dos Candidatos                                         |                     |
|--------------|-------------------------------------------------------------|---------------------|
| Concurso:    | ▼<br>Vagas abertas para manhã:<br>Vagas abertas para noite: | Limpar<br>Adicionar |
| Data         | Vagas Manhã Vagas Noite                                     | Imprimir            |
|              |                                                             | Sair                |

3.3.5.1. Para limpar reclassificação de candidato, clique no botão "Limpar".

3.3.5.2. Para adicionar reclassificação de candidato, clique no botão " Adicionar".

3.3.5.3. Para imprimir reclassificação de candidato, clique no botão" Imprimir".

| Código:                                           | Revisão: | Página:  |
|---------------------------------------------------|----------|----------|
| MANUAL – SCPE - SISTEMA DE CONCURSOS PARA A EMERJ | 2.2.0    | 19 de 28 |
|                                                   |          |          |

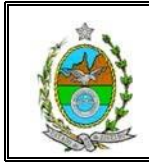

3.3.5.4. Para sair reclassificação de candidato, clique no botão "Sair".

#### 3.4. Financeiro

#### 3.4.1. Deferimento de Inscrição

| 🥵 Sistema de concursos para a EMERJ |            |       |            |             |            |      |  |  |  |
|-------------------------------------|------------|-------|------------|-------------|------------|------|--|--|--|
| Concurso                            | Candidatos | Prova | Financeiro | Tabelas     | Relatórios | Sair |  |  |  |
|                                     |            |       | Deferime   | ento de ins | crição     |      |  |  |  |

|     | Car         | ndidatos ]               |                          |           |                      |
|-----|-------------|--------------------------|--------------------------|-----------|----------------------|
| Fil | ltro        |                          |                          |           |                      |
| UF  | PF: J       | Nome:                    |                          |           |                      |
|     |             |                          | Inscritos                |           |                      |
|     | CPF         | Nome                     | E-Mail                   | Inscrição | Situação             |
| •   | 78545638108 | TESTANDO                 | juniormacedo@tiri.jus.br | 131-0004  | INSCRIÇÃO CANCELADA  |
|     | 74667230045 | TESTE NO FIREFOX         | JUNIORMACED0@TJRJ        | 131-0005  | INSCRIÇÃO CONFIRMADA |
|     | 56312849015 | TESTE NO FIREFOX DOIS    | JUNIORMACED0@TJRJ        | 131-0006  | INSCRIÇÃO CONFIRMADA |
|     | 66122234648 | TESTE NO BANCO           | JUNIORMACED0@TJRJ        | 131-0007  | INSCRIÇÃO CONFIRMADA |
|     | 43157781502 | NOME DO CANDIDATO        | emaildocandidato@email.  | 131-0008  | AGUARDANDO PAGAMENTO |
| 1   | 03063269492 | ABAETE DE PAULA MESQUITA | teste@teste.com.br       | 131-0009  | AGUARDANDO PAGAMENTO |
|     |             |                          |                          |           |                      |
|     |             |                          |                          |           |                      |

#### 3.4.1.1. Para imprimir ficha de inscrição, clique no botão" Imprimir".

| Código:                                           | Revisão: | Página:  |
|---------------------------------------------------|----------|----------|
| MANUAL – SCPE - SISTEMA DE CONCURSOS PARA A EMERJ | 2.2.0    | 20 de 28 |
|                                                   |          |          |

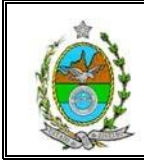

- 3.4.1.2. Para limpar ficha de inscrição, clique no botão "Limpar".
- 3.4.1.3. Para gravar ficha de inscrição, clique no botão "Gravar".
- 3.4.1.4. Para enviar e-mail, clique no botão "Enviar E-mail".
- 3.5.1.5. Para sair ficha de inscrição, clique no botão "Sair".

#### 3.5. Tabelas

| 🥵 Sistema de concursos para a EMERJ |            |       |            |                           |                               |      |
|-------------------------------------|------------|-------|------------|---------------------------|-------------------------------|------|
| Concurso                            | Candidatos | Prova | Financeiro | Tabelas                   | Relatórios                    | Sair |
|                                     |            |       |            | Institu<br>Salas<br>Docun | uições<br>de provas<br>mentos |      |

#### 3.5.1. Instituições

| Código:                                           | Revisão: | Página:  |
|---------------------------------------------------|----------|----------|
| MANUAL – SCPE - SISTEMA DE CONCURSOS PARA A EMERJ | 2.2.0    | 21 de 28 |

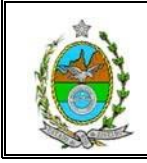

|          | and the second second se |       |            | the last of the second second s |            |      |
|----------|----------------------------------------------------------------------------------------------------|-------|------------|----------------------------------------------------------------------------------------------------|------------|------|
| Concurso | Candidatos                                                                                                    | Prova | Financeiro | Tabelas                                                                                                    | Relatórios | Sai  |
|          |                                                                                                    |       |            | Institu                                                                                                    | lições     |      |
|          |                                                                                                    |       |            | Salas                                                                                                    | de provas  |      |
|          |                                                                                                    |       |            | Docun                                                                                                    | nentos     | - 84 |

|         | Instituição                                                 |  |  |  |  |  |
|---------|-------------------------------------------------------------|--|--|--|--|--|
| Código  | Instituição                                                 |  |  |  |  |  |
| AEE     | ASSOCIAÇÃO EDUCATIVA EVANGÉLICA                             |  |  |  |  |  |
| AMAERJ  | ASSOCIAÇÃO DOS MAGISTRADOS DO ESTADO DO RIO DE JANEIRO      |  |  |  |  |  |
| BENNETT | CENTRO UNIVERSITÁRIO METODISTA BENNETT                      |  |  |  |  |  |
| CESMAC  | CENTRO DE ESTUDOS SUPERIORES DE MACEIO                      |  |  |  |  |  |
| CESUPA  | NTRO UNIVERSITÁRIO DO PARÁ                                  |  |  |  |  |  |
| CU      | UNIVERSIDADE DE COLUMBIA (EUA)                              |  |  |  |  |  |
| CUCRJ   | CENTRO UNIVERSITARIO DA CIDADE DO RIO DE JANEIRO            |  |  |  |  |  |
| CUNP    | CENTRO UNIVERSTÁRIO NEWTON PAIVA                            |  |  |  |  |  |
| CURSO   | CURSO PRAETORIUM                                            |  |  |  |  |  |
| CURSOS  | CURSO MASTER E CURSO CPC                                    |  |  |  |  |  |
| EMARF   | SCOLA DA MAGISTRATURA REGIONAL FEDERAL DA 2ª REGIÃO         |  |  |  |  |  |
| EMATRA  | ESCOLA DA MAGISTRATURA DO TRABALHO                          |  |  |  |  |  |
| EMERJ   | ESCOLA DE MAGISTRATURA DO ESTADO DO RIO DE JANEIRO          |  |  |  |  |  |
| EN      | ESCOLA NAVAL                                                |  |  |  |  |  |
| EPM     | SCOLA PAULISTA DA MAGISTRATURA                              |  |  |  |  |  |
| ESMAPE  | ESCOLA MAGISTRATURA PERNAMBUCO                              |  |  |  |  |  |
| FAA     | FUNDAÇÃO EDUCACIONAL DOM ANDRÉ ARCOVERDE                    |  |  |  |  |  |
| FACIMP  | FACULDADE DE IMPERATRIZ                                     |  |  |  |  |  |
| FADIPA  | FACULDADE DE DIREITO DE IPATINGA                            |  |  |  |  |  |
| FADIVA  | FACULDADE DE DIREITO DE VARGINHA                            |  |  |  |  |  |
| FAMINAS | FACULDADE DE MINAS                                          |  |  |  |  |  |
| FASAMA  | FACULDADE DE SAO LOURENÇO                                   |  |  |  |  |  |
| FBCJ    | FACULDADE BRASILEIRA DE CIÊNCIAS JURÍDICAS DE RJ            |  |  |  |  |  |
| FCJSVJ  | FACULDADE DE CIENCIAS JURIDICAS SOCIAIS VIANNA JUNIOR DE JI |  |  |  |  |  |
| FCM     | FCM                                                         |  |  |  |  |  |
|         | Gravar Sair Total : 150                                     |  |  |  |  |  |

3.5.1.1. Para gravar ficha de inscrição, clique no botão "Gravar".

3.5.1.2. Para sair ficha de inscrição, clique no botão "Sair".

#### 3.5.2. Salas de provas

| Código:                                           | Revisão: | Página:  |
|---------------------------------------------------|----------|----------|
| MANUAL – SCPE - SISTEMA DE CONCURSOS PARA A EMERJ | 2.2.0    | 22 de 28 |

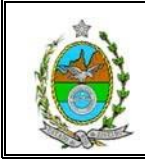

| 🥵 Sistema de concursos para a EMERJ |                           |                                       |                                                           |                                                                                                  |                                                                                                    |  |
|-------------------------------------|---------------------------|---------------------------------------|-----------------------------------------------------------|--------------------------------------------------------------------------------------------------|----------------------------------------------------------------------------------------------------|--|
| Candidatos                          | Prova                     | Financeiro                            | Tabelas                                                   | Relatórios                                                                                       | Sair                                                                                                    |  |
|                                     |                           |                                       | Institu                                                   | uições                                                                                           |                                                                                                    |  |
|                                     |                           |                                       | Salas                                                     | de provas                                                                                        |                                                                                                    |  |
|                                     |                           |                                       | Docun                                                     | nentos                                                                                           |                                                                                                    |  |
|                                     | na de conci<br>Candidatos | na de concursos p<br>Candidatos Prova | na de concursos para a EME<br>Candidatos Prova Financeiro | na de concursos para a EMERJ<br>Candidatos Prova Financeiro Tabelas<br>Institu<br>Salas<br>Docum | a de concursos para a EMERJ<br>Candidatos Prova Financeiro Tabelas Relatórios<br>Instituições<br>Salas de provas<br>Documentos |  |

Permite cadastra as discrições dos alunos em suas salas onde ocorrerá o curso, Selecione na tabela a descrição desejada e "**GRAVE**".

| 1        | L'au cara |       |            | Jaid        | 1 -      |
|----------|-----------|-------|------------|-------------|----------|
| Cód Inst | Cód Sala  | Andar | Identific. | Descrição   | Capac. 🔺 |
| EMERJ    | 01        | 04    | 1          | SALA 401    | 10       |
| EMERJ    | 02        | 04    | 2          | SALA 402    | 5        |
| EMERJ    | 03        | 04    | 3          | SALA 408    | 5        |
| EMERJ    | 04        | 04    | 4          | SALA 414    | 5        |
| EMERJ    | 05        | 05    | 5          | SALA 501    | 35       |
| EMERJ    | 06        | 05    | 6          | SALA 503    | 30       |
| EMERJ    | 07        | 05    | 7          | SALA 504    | 30       |
| EMERJ    | 08        | 05    | 8          | SALA 505    | 41       |
| EMERJ    | 09        | 05    | 9          | SALA 506    | 30       |
| EMERJ    | 10        | 05    | 10         | SALA 508    | 30       |
| EMERJ    | 11        | 05    | 11         | SALA 512    | 45       |
| EMERJ    | 12        | 05    | 12         | SALA 513    | 40       |
| EMERJ    | 13        | 05    | 13         | SALA 514    | 30       |
| EMERJ    | 14        | 05    | 14         | SALA 515    | 35       |
| EMERJ    | 15        | 04    | 15         | AUDITÓRIO 1 | 1 -      |
| []       | 1         |       |            |             | •        |
|          |           |       |            |             |          |

- 3.5.2.1. Para gravar ficha de inscrição, clique no botão "Gravar".
- 3.5.2.2. Para sair ficha de inscrição, clique no botão "Sair".

#### 3.5.3. Documentos

| Código:                                           | Revisão: | Página:  |
|---------------------------------------------------|----------|----------|
| MANUAL – SCPE - SISTEMA DE CONCURSOS PARA A EMERJ | 2.2.0    | 23 de 28 |
|                                                   |          |          |

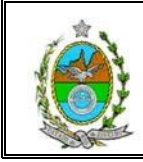

| 🥵 Sister | na de conc | ursos p | para a EME | RJ               |                     |      |
|----------|------------|---------|------------|------------------|---------------------|------|
| Concurso | Candidatos | Prova   | Financeiro | Tabelas          | Relatórios          | Sair |
|          |            |         |            | Institu<br>Salas | uições<br>de provas |      |
|          |            |         |            | Docun            | nentos              |      |

Permite "Gravar" anexar documentos e alterar.

Clique na tabela para anexar uma nova documentação e "**GRAVE**". O mesmo procedimento será feito para alteração de documentos.

|     |       | Documentos                                         |
|-----|-------|----------------------------------------------------|
| C   | ódigo | Descrição                                          |
| • 1 |       | CÓPIA AUTENTICADA DO DIPLOMA DE DIREITO REGISTRADO |
| 2   |       | CÓPIA DA OAB DEFINITIVA AUTENTICADA                |
| 3   |       | CERTIFICADO PROVISÓRIO DE COLAÇÃO DE GRAU          |
| 4   |       | DECLARAÇÃO DO DÉCIMO PERÍODO                       |
| 5   |       | CÓPIA AUTENTICADA DA CARTEIRA DE IDENTIDADE        |
| 6   |       | CÓPIA AUTENTICADA DO CPF                           |
| 7   |       | 2 FOTOS 3×4                                        |
|     |       |                                                    |
| 5   |       |                                                    |
| E   |       |                                                    |

- 3.5.3.1. Para gravar ficha de inscrição, clique no botão "Gravar".
- 3.5.3.2. Para sair ficha de inscrição, clique no botão "Sair".

#### 3.6. Relatórios

| Código:                                           | Revisão: | Página:  |
|---------------------------------------------------|----------|----------|
| MANUAL – SCPE - SISTEMA DE CONCURSOS PARA A EMERJ | 2.2.0    | 24 de 28 |
|                                                   |          |          |

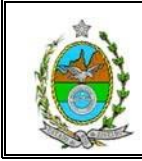

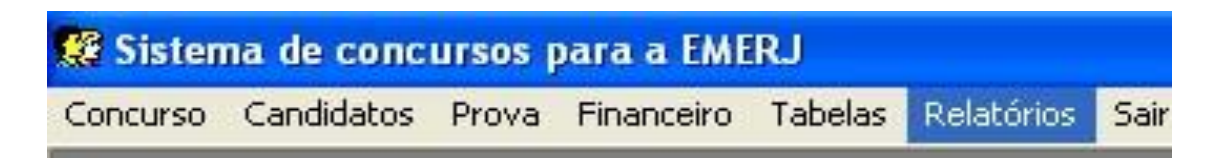

#### 3.6.1. SMS

| 🧱 Sisten | na de conc | ursos p | oara a EME | RJ      |                       |                         |
|----------|------------|---------|------------|---------|-----------------------|-------------------------|
| Concurso | Candidatos | Prova   | Financeiro | Tabelas | Relatórios            | Sair                    |
|          |            |         |            |         | SMS                   |                         |
|          |            |         |            |         | Classific<br>Lista de | ados<br>colocação geral |
|          |            |         |            |         | Declaraç              | ;ão                     |
|          |            |         |            |         | Docume                | ntos Pendentes          |
|          |            |         |            |         | Necessio              | dades Especiais         |
|          |            |         |            |         | Conheci               | mento Concurso          |

- 3.6.1.1. Para imprimir Aguardando Pagamento, clique no botão" Imprimir".
- 3.6.1.2. Para imprimir Inscrição Confirmada, clique no botão" Imprimir".
- 3.6.1.3. Para imprimir Inscrição Cancelada, clique no botão" Imprimir".
- 3.6.1.4. Para sair Tela lista SMS, clique no botão "Sair".

| oncurso :<br>m Conc. CONCURSO PARA EMP | BL28 SEMESTRE DE 2012  |                       |
|----------------------------------------|------------------------|-----------------------|
|                                        |                        |                       |
| Aguardando Pagamento                   | 🥅 Inscrição Confirmada | 🥅 Inscrição Cancelada |

| Código:                                           | Revisão: | Página:  |
|---------------------------------------------------|----------|----------|
| MANUAL – SCPE - SISTEMA DE CONCURSOS PARA A EMERJ | 2.2.0    | 25 de 28 |

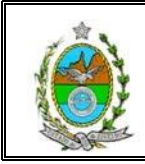

#### 3.6.2. Classificados

| 🧱 Sisten | na de conc | ursos p | oara a EME | RJ      |            |                 |
|----------|------------|---------|------------|---------|------------|-----------------|
| Concurso | Candidatos | Prova   | Financeiro | Tabelas | Relatórios | Sair            |
|          |            |         |            |         | SMS        |                 |
|          |            |         |            |         | Classifica | ados            |
|          |            |         |            |         | Lista de   | colocação geral |
|          |            |         |            |         | Declaraç   | ão              |
|          |            |         |            |         | Documer    | ntos Pendentes  |
|          |            |         |            |         | Necessio   | lades Especiais |
|          |            |         |            |         | Conhecir   | mento Concurso  |

Permite que **imprima** as informações dos classificados, tanto em **individual**, quanto ao total de candidatos.

Para fazer esse procedimento será necessário selecionar um nome clicar em uma das opções anexadas abaixo, **INDIVIDUAL** ou **TODOS** e clicar em "**IMPRIMIR**".

| Classifica                                  | idos      |       |       |   |
|---------------------------------------------|-----------|-------|-------|---|
| Nome                                        | Inscrição | Nota  | Turno |   |
| MIRELA HALFIM SEMELES                       | 121-0013  | 108,5 | Manhã |   |
| CAROLINA DE ALMEIDA FERREIRA CORTES         | 121-0242  | 108,5 | Manhã |   |
| FELIPE GODOY FRANCO                         | 121-0281  | 108   | Manhã |   |
| LEONARDO VAZ DE MELLO ROZENTUL              | 121-0248  | 107,5 | Manhã |   |
| VITOR PORTO DOS SANTOS                      | 121-0014  | 107,5 | Noite |   |
| PAULA MARIELLE DE SOUZA LOPES DIAS          | 121-0189  | 107,5 | Manhã |   |
| SAMYRA REMZETTI BERNARDI                    | 121-0131  | 107,5 | Manhã |   |
| RENAN FINAMORE SCHRODER                     | 121-0036  | 107,5 | Manhã |   |
| FERNANDA SILVA TRAMBAIOLI                   | 121-0027  | 107,5 | Manhã |   |
| JANAINA GRACIANO DE BRITO                   | 121-0086  | 107,5 | Manhã |   |
| IGOR BORGES DA SILVA                        | 121-0267  | 107   | Noite |   |
| CHEKER MIGUEL HADDAD KURY                   | 121-0407  | 107   | Noite |   |
| THAIS BOIA MARCAL                           | 121-0380  | 106,5 | Manhã |   |
| RACHEL FONTES PINHEIRO                      | 121-0245  | 105,5 | Manhã |   |
| NATALIA BITENCOURT DE LORENA MAIA           | 121-0430  | 105   | Manhã |   |
| TEREZA CRISTINA MARIANO REBASA MARI SAIDLER | 121-0099  | 105   | Manhã |   |
| ALEVANDDA DADDOC DE LACEDDA COADEC          | 121.0455  | 104.5 | Noite | 1 |

3.6.2.1. Selecione Tipo Relatório Individual, clique no botão" Imprimir".

3.6.2.2. Selecione Tipo Relatório Todos, clique no botão" Imprimir".

3.6.2.3. Para limpar tela Relatório de Classificação, clique no botão "Limpar".

3.6.2.4. Para sair tela Relatório de Classificação, clique no botão "Sair".

| Código:                                           | Revisão: | Página:  |
|---------------------------------------------------|----------|----------|
| MANUAL – SCPE - SISTEMA DE CONCURSOS PARA A EMERJ | 2.2.0    | 26 de 28 |
|                                                   |          |          |

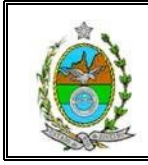

#### 3.6.3. Lista de colocação geral

| 🦉 Sisten | na de conc | ursos p | oara a EME | RJ      |            |                 |
|----------|------------|---------|------------|---------|------------|-----------------|
| Concurso | Candidatos | Prova   | Financeiro | Tabelas | Relatórios | Sair            |
|          |            |         |            |         | SMS        |                 |
|          |            |         |            |         | Classifica | ados            |
|          |            |         |            |         | Lista de   | colocação geral |
|          |            |         |            |         | Declaraç   | :ão             |
|          |            |         |            |         | Documer    | ntos Pendentes  |
|          |            |         |            |         | Necessio   | lades Especiais |
|          |            |         |            |         | Conhecir   | mento Concurso  |

3.6.3.1. Para imprimir lista de Colocação Geral, clique no botão" Imprimir".

3.6.3.2. Para limpar tela lista de Colocação Geral, clique no botão "Limpar".

3.6.3.3. Para sair tela lista de Colocação Geral, clique no botão "Sair".

| rso<br>URS( | D PARA EMERJ 1º SEMESTRE DE 2012    |                      | -     | 121   | ošąirc<br>— |          |
|-------------|-------------------------------------|----------------------|-------|-------|-------------|----------|
|             |                                     |                      |       |       |             |          |
|             | C. Ilu P                            |                      |       |       |             |          |
| Coloc       | Nome                                | esentes<br>Inscrição | Nota  | Aprov | Class       | Turno    |
| 12          | URIEL GONZALEZ SOARES FONSECA       | 121-0162             | 134   | S     | S           | Manhã    |
| 2           | TALITA BRETZ CARDOSO DE MELLO       | 121-0061             | 129   | S     | S           | Manhã    |
| 3ª          | ISABELLA MARIA BAPTISTA TEIXEIRA    | 121-0078             | 127,5 | S     | S           | Manhã    |
| 4º          | ERIC BARACHO DORE FERNANDES         | 121-0350             | 124   | S     | S           | Manhã    |
| 59          | JOAO MARCUS MACHADO ALVES           | 121-0247             | 123   | S     | S           | Noite    |
| 6ª          | MAURO RIBEIRO NETO                  | 121-0069             | 123   | S     | S           | Manhã    |
| 79          | JOSE ROBERTO PIVANTI                | 121-0237             | 122,5 | S     | S           | Noite    |
| 8ª          | DANIELLE MORAIS BOURGUIGNON         | 121-0344             | 122,5 | S     | S           | Manhã    |
| 99          | CAROLINA SEGADAS VIANNA LOPES PAULO | 121-0138             | 119,5 | S     | S           | Manhã    |
| 109         | TOMAS MOTTA RIBAS                   | 121-0273             | 118,5 | S     | S           | Manhã    |
| 119         | LETICIA DE SOUZA BRANQUINHO         | 121-0262             | 114,5 | S     | S           | Manhã    |
| 129         | NICHOLAS MOURA E SILVA              | 121-0068             | 113   | S     | S           | Manhã    |
| 13          | JOAO MARCELO DE ALMEIDA E OLIVEIRA  | 121-0172             | 113   | S     | S           | Manhã    |
| 14          | JULIANA ARAUJO BURLAMAQUI SOARES    | 121-0264             | 113   | S     | S           | Manhã    |
| 15º         | PHILIPE SALOMAO MARINHO DE ARAUJO   | 121-0058             | 112   | S     | S           | Manhã    |
| 16ª         | JOSE FELIPPE RANGEL DA SILVA        | 121-0265             | 111   | S     | S           | Manhã    |
| 179         | MILENA MACHADO ROCHA                | 121-0176             | 110,5 | S     | S           | Manhã    |
| 18º         | FELIPE ALEXANDRE MONTEIRO DA SILVA  | 121-0074             | 109   | S     | S           | Manhã    |
|             | 1                                   |                      |       |       |             | <b>T</b> |

| Código:                                           | Revisão: | Página:  |
|---------------------------------------------------|----------|----------|
| MANUAL – SCPE - SISTEMA DE CONCURSOS PARA A EMERJ | 2.2.0    | 27 de 28 |

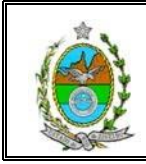

#### 3.6.4. Declaração

| Concurso | Candidatos | Prova | Financeiro | Tabelas | Relatórios            | Sair                    |
|----------|------------|-------|------------|---------|-----------------------|-------------------------|
|          |            |       |            |         | SMS                   |                         |
|          |            |       |            |         | Classific<br>Lista de | ados<br>colocação geral |
|          |            |       |            |         | Declara               | ção                     |
|          |            |       |            |         | Docume                | ntos Pendentes          |
|          |            |       |            |         | Necessi               | dades Especiais         |
|          |            |       |            |         | Conheci               | mento Concurso          |

Permite "Visualizar" total de aprovados, "Imprimir" uma Declaração, tanto selecionando todos quanto individualmente.

Se for para **visualizar** individualmente ou imprimir, basta clicar do lado direito da tela em **visualizar** que ira ticar no quadrado, depois clique no botão **visualizar**.

| 0 | CONCURSO  | PARA EMERJ 1º SEMESTRE DE 2012 Data da P   | rova: 06/11/20 | 11     | Total de Ponto | s: 200    |
|---|-----------|--------------------------------------------|----------------|--------|----------------|-----------|
| _ |           | Aprovados                                  |                |        |                |           |
|   | Inscrição | Nome                                       | Posição        | Pontos | Classificado   | Visualiza |
| 1 | 121.0162  | URIEL GONZALEZ SOARES FONSECA              | 1º             | 134    | Classificado   | V         |
|   | 121-0061  | TALITA BRETZ CARDOSO DE MELLO              | 2º             | 129    | Classificado   |           |
|   | 121.0078  | ISABELLA MARIA BAPTISTA TEIXEIRA CONCEICAO | 38             | 127,5  | Classificado   |           |
|   | 121-0350  | ERIC BARACHO DORE FERNANDES                | 4º             | 124    | Classificado   |           |
|   | 121-0247  | JOAO MARCUS MACHADO ALVES                  | 5º             | 123    | Classificado   | Г         |
|   | 121-0069  | MAURO RIBEIRO NETO                         | 6ª             | 123    | Classificado   | Г         |
|   | 121-0237  | JOSE ROBERTO PIVANTI                       | 79             | 122,5  | Classificado   |           |
|   | 121-0344  | DANIELLE MORAIS BOURGUIGNON                | 85             | 122,5  | Classificado   |           |
|   | 121-0138  | CAROLINA SEGADAS VIANNA LOPES PAULO        | 98             | 119,5  | Classificado   |           |
|   | 121-0273  | TOMAS MOTTA RIBAS                          | 10º            | 118,5  | Classificado   | Г         |
|   | 121-0262  | LETICIA DE SOUZA BRANQUINHO                | 119            | 114,5  | Classificado   |           |
|   | 121-0068  | NICHOLAS MOURA E SILVA                     | 128            | 113    | Classificado   |           |
|   | 121-0172  | JOAO MARCELO DE ALMEIDA E OLIVEIRA         | 13º            | 113    | Classificado   |           |
|   | 121-0264  | JULIANA ARAUJO BURLAMAQUI SOARES           | 14º            | 113    | Classificado   | Π         |
| 1 | 121-0058  | PHILIPE SALOMAO MARINHO DE ARAUJO          | 15º            | 112    | Classificado   | Γ         |
| 1 | 121-0265  | JOSE FELIPPE RANGEL DA SILVA               | 16º            | 111    | Classificado   | Г         |
| 1 | 121-0176  | MILENA MACHADO ROCHA                       | 179            | 110,5  | Classificado   | Г         |
| 1 | 121-0074  | FELIPE ALEXANDRE MONTEIRO DA SILVA         | 18º            | 109    | Classificado   |           |

3.6.4.1. Para imprimir declaração seleciona todos ou não, clique no botão" Imprimir".

3.6.4.2. Para visualizar declaração, clique no botão "Visualizar".

3.6.4.3. Para limpar tela declaração, clique no botão "Limpar".

| Código:                                           | Revisão: | Página:  |
|---------------------------------------------------|----------|----------|
| MANUAL – SCPE - SISTEMA DE CONCURSOS PARA A EMERJ | 2.2.0    | 28 de 28 |
|                                                   |          |          |

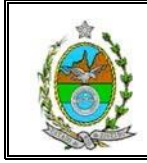

3.6.4.4. Para sair tela declaração, clique no botão "Sair".

#### **3.6.5. Documentos Pendentes**

| Concurso | Candidatos | Prova | Financeiro | Tabelas | Relatórios            | Sair                    |
|----------|------------|-------|------------|---------|-----------------------|-------------------------|
|          |            |       |            |         | SMS                   |                         |
|          |            |       |            |         | Classific<br>Lista de | ados<br>colocação geral |
|          |            |       |            |         | Declaraç              | ;ão                     |
|          |            |       |            |         | Docume                | ntos Pendentes          |
|          |            |       |            |         | Necessio              | dades Especiais         |
|          |            |       |            |         | Conheci               | mento Concurso          |

|           | BA EMERI 28 SEMESTRE DE 2012      | Inscrição                           |
|-----------|-----------------------------------|-------------------------------------|
| ome       |                                   |                                     |
|           |                                   |                                     |
|           |                                   |                                     |
|           | Candidatos com pendênci           | a de documento                      |
| Inscrição | Nome                              | Documento                           |
| 122-0026  | ASDAS                             | CÓPIA DA OAB DEFINITIVA AUTENTICADA |
| 122-0026  | ASDAS                             | CÓPIA AUTENTICADA DO DIPLOMA DE     |
| 122-0029  | B                                 | CÓPIA AUTENTICADA DO DIPLOMA DE     |
| 122-0030  | В                                 | CÓPIA DA OAB DEFINITIVA AUTENTICADA |
| 122-0029  | B                                 | CÓPIA DA OAB DEFINITIVA AUTENTICADA |
| 122-0030  | В                                 | CÓPIA AUTENTICADA DO DIPLOMA DE     |
| 122-0041  | BEATRIZ MARIA QUADROS             | CÓPIA DA OAB DEFINITIVA AUTENTICADA |
| 122-0041  | BEATRIZ MARIA QUADROS             | CÓPIA AUTENTICADA DO DIPLOMA DE     |
| 122-0048  | CLAUDIA DE OLIVEIRA               | CÓPIA AUTENTICADA DO DIPLOMA DE     |
| 122-0048  | CLAUDIA DE OLIVEIRA               | CÓPIA DA OAB DEFINITIVA AUTENTICADA |
| 122-0023  | CLAUDIA SIQUEIRA DE FREITAS MUNIZ | CÓPIA AUTENTICADA DO DIPLOMA DE     |
| 122-0023  | CLAUDIA SIQUEIRA DE FREITAS MUNIZ | CÓPIA DA OAB DEFINITIVA AUTENTICADA |
| 122-0028  | DFFGGF                            | CÓPIA AUTENTICADA DO DIPLOMA DE     |
| 122-0028  | DFFGGF                            | CÓPIA DA OAB DEFINITIVA AUTENTICADA |
| 122-0007  | DIEGO                             | CÓPIA ALITENTICADA DO DIPLOMA DE    |
|           |                                   | <u>&gt;</u>                         |
|           |                                   |                                     |

3.6.5.1. Para imprimir documentos pendentes, clique no botão" Imprimir".

3.6.5.2. Para limpar tela documentos pendentes, clique no botão "Limpar".

3.6.5.3. Para sair tela documentos pendentes, clique no botão "Sair".

| Código: Rev                                       | evisão: | Página:  |
|---------------------------------------------------|---------|----------|
| MANUAL – SCPE - SISTEMA DE CONCURSOS PARA A EMERJ | 2.2.0   | 29 de 28 |

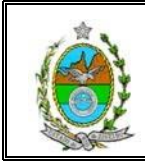

#### 3.6.6. Necessidades Especiais

Permite incluir, alterar ou excluir cadastro de Professores no sistema.

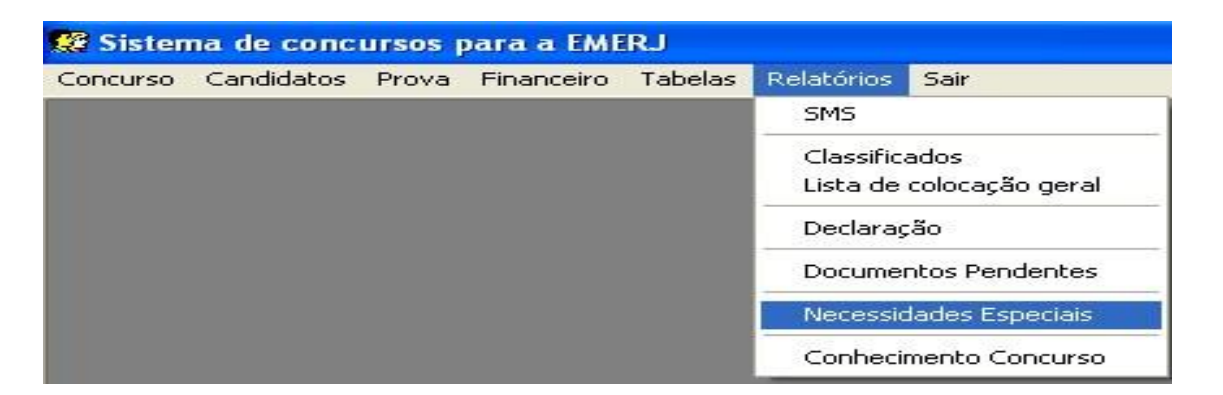

| INCURSO PAR. | A EMERJ 1º SEMESTRE DE 201 | 8                           | Inscrição                           |
|--------------|----------------------------|-----------------------------|-------------------------------------|
|              |                            |                             |                                     |
|              | Candid                     | atos portadores de necessio | lades especiais                     |
| Inscrição    | Nome                       | Necessidade Especial        | Apoio Necessário                    |
| 121-0326     | MARCELO BOTELHO            | Física / Motora             | PRECISA DE UMA MESA - CADEIRANTE    |
| 121-0007     | KARLA CHRISTIANE           | Outras                      | MESA E CADEIRA (3 HÉRNIAS DE DISCO) |
| 121-0047     | LENORA CESAR MILESI        | Outras                      | MESA E CADEIRA SEPARADAMENTE        |
|              |                            |                             |                                     |
|              |                            |                             |                                     |

3.6.6.1. Para imprimir Necessidades Especiais, clique no botão" Imprimir".

3.6.6.2. Para limpar tela Necessidades Especiais, clique no botão "Limpar".

3.6.6.3. Para sair tela Necessidades Especiais, clique no botão "Sair".

| Código:                                           | Revisão: | Página:  |
|---------------------------------------------------|----------|----------|
| MANUAL – SCPE - SISTEMA DE CONCURSOS PARA A EMERJ | 2.2.0    | 30 de 28 |
|                                                   |          |          |

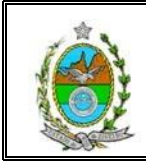

#### 3.6.7. Conhecimento Concurso

Permite visualizar a divulgação do concurso para que os candidatos possam fazer suas inscrições.

| 🥵 Sistema de concursos para a EMERJ |            |       |            |         |            |                 |  |  |
|-------------------------------------|------------|-------|------------|---------|------------|-----------------|--|--|
| Concurso                            | Candidatos | Prova | Financeiro | Tabelas | Relatórios | Sair            |  |  |
|                                     |            |       |            |         | SMS        |                 |  |  |
|                                     |            |       |            |         | Classific  | ados            |  |  |
|                                     |            |       |            |         | Lista de   | colocação geral |  |  |
|                                     |            |       |            |         | Declarag   | ção             |  |  |
|                                     |            |       |            |         | Docume     | ntos Pendentes  |  |  |
|                                     |            |       |            |         | Necessio   | dades Especiais |  |  |
|                                     |            |       |            |         | Conheci    | imento Concurso |  |  |

| Concurso                   |                |
|----------------------------|----------------|
| CONCURSO PARA EMERJ 1º SEM | IESTRE DE 2012 |
| Incode 1                   | Cair           |

3.6.7.1. Para imprimir Conhecimento do Concurso, clique no botão" Imprimir".

3.6.7.2. Para sair tela Conhecimento do Concurso, clique no botão "Sair".

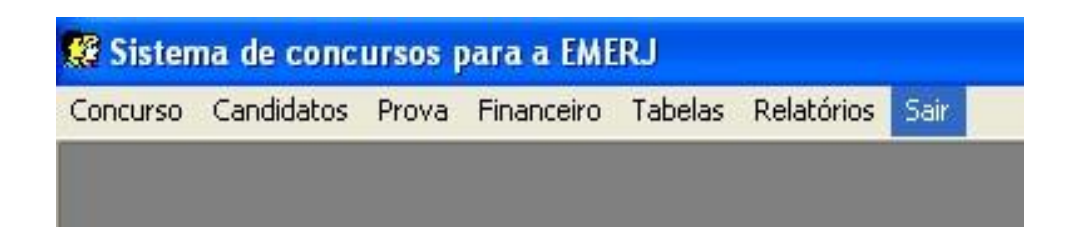

3.7. Sair

3.7.1. Para sair do Sistema, clique no botão "Sair".

| Coalgo: Kev                                       | evisão: | Página:  |
|---------------------------------------------------|---------|----------|
| MANUAL – SCPE - SISTEMA DE CONCURSOS PARA A EMERJ | 2.2.0   | 31 de 28 |

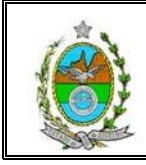

| Código:                                           | Revisão: | Página:  |
|---------------------------------------------------|----------|----------|
| MANUAL – SCPE - SISTEMA DE CONCURSOS PARA A EMERJ | 2.2.0    | 32 de 28 |
|                                                   | 21210    | 02 00 20 |